# LINEから通知を受ける・

# LINE Notify

Node-REDでLINEへメッセージを送信する

https://zenn.dev/dsl\_gunma/articles/78218c47efa9d8

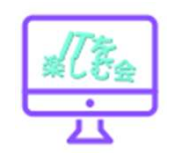

# <u>LINEのアクセストークンを取得</u>

1.WebブラウザでLINE Notifyのページにアクセスして、「ログイン」をクリックします。

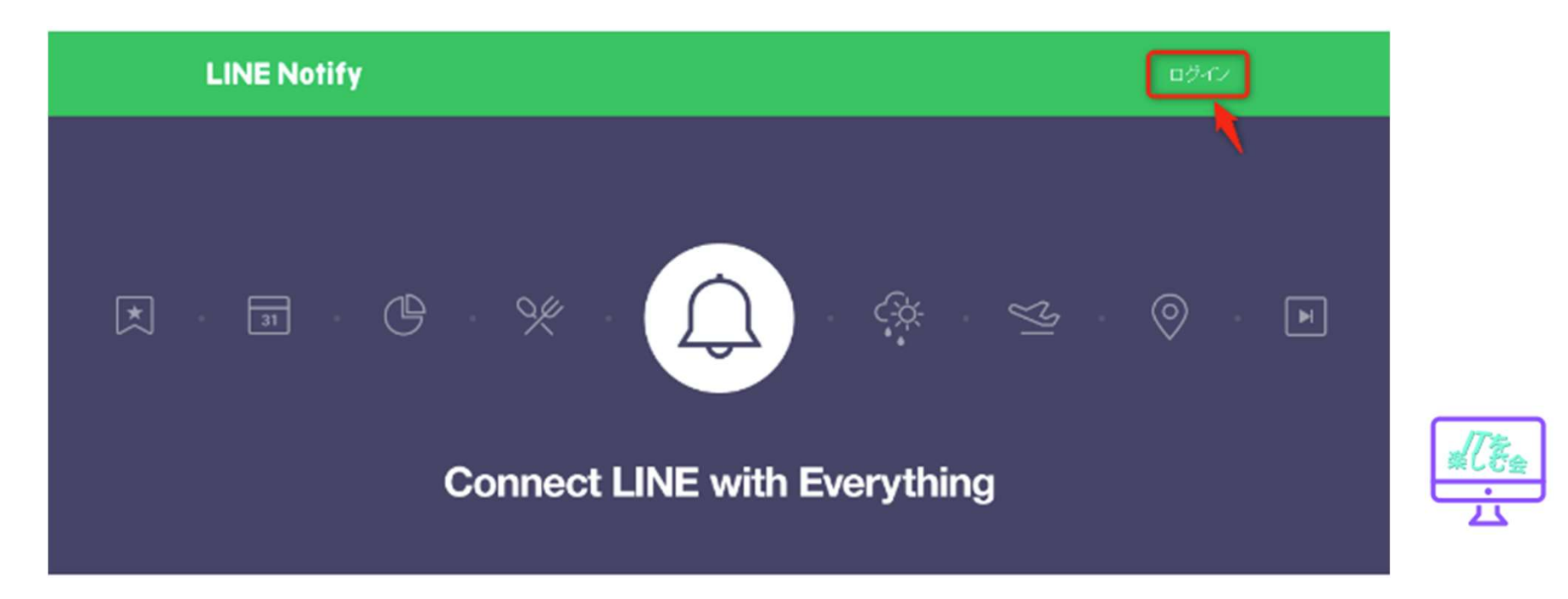

## <u>ログイン画面</u>

#### 2.メールアドレスとパスワードを入力して、「ログイ ン」ボタンをクリックします。

| LINE                       |      |
|----------------------------|------|
| ダールアドレス                    | 0    |
| パスワード                      |      |
| ログイン                       |      |
| LINEについて   © LINE Corporat | tion |

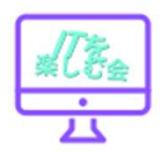

### サービス登録入力事項

- サービス名
- サービス概要
- サービスURL
- 企業/事業者名
- 担当者名
- メールアドレス

- Node-red Bot
- 実験に関する連絡をLINEに送信します
  - https://7crystalsky.com/
    - お名前を記入。
    - お名前を記入。
    - ご自分のメールアドレスを入力します。
- Callback URL https://7crystalsky.com/

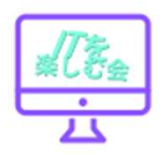

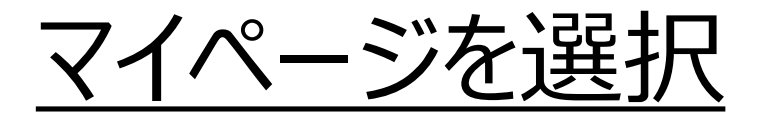

# 3.右上の自分の名前を▼ボタンをクリックし、「マイページ」をクリックします。

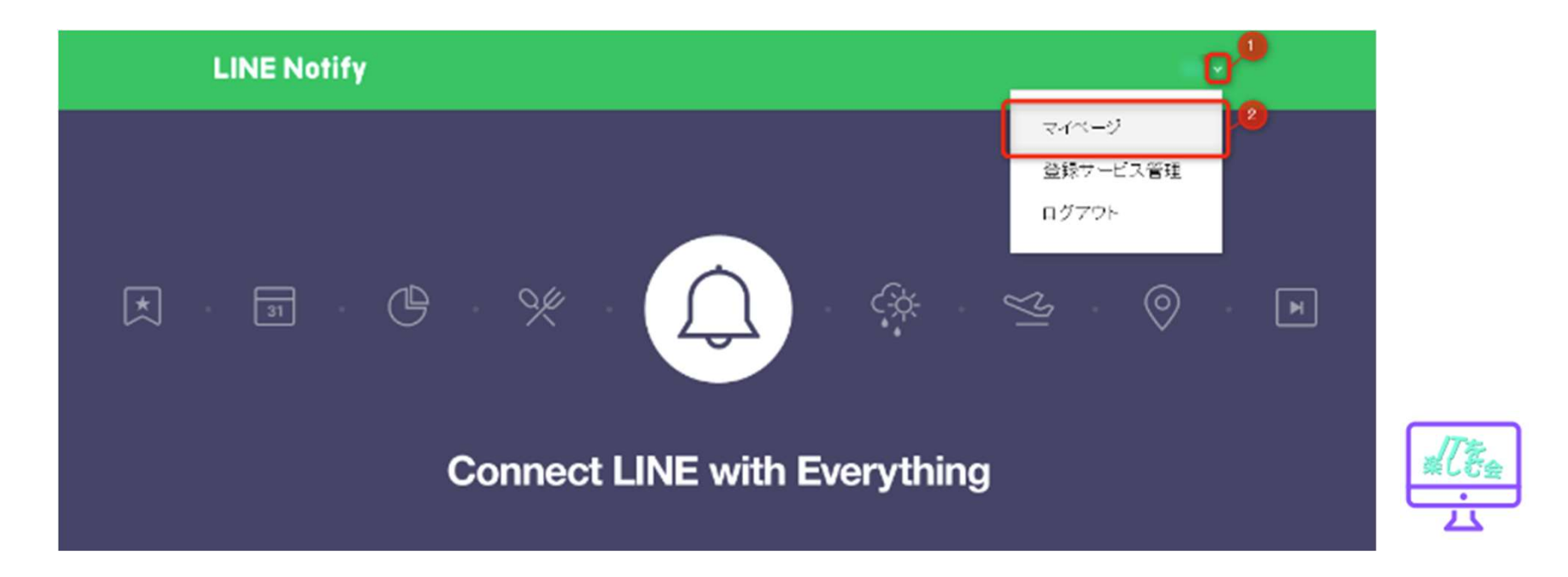

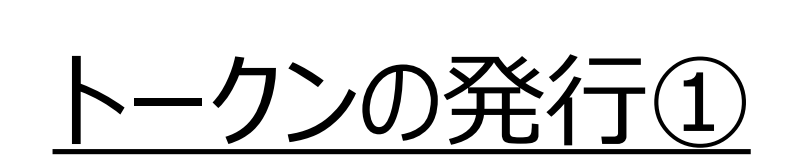

#### 4.「トークンを発行する」ボタンをクリックします。

#### アクセストークンの発行(開発者向け)

パーソナルアクセストークンを利用することで、Webサービスの登録をせずに通知を設定することができます。

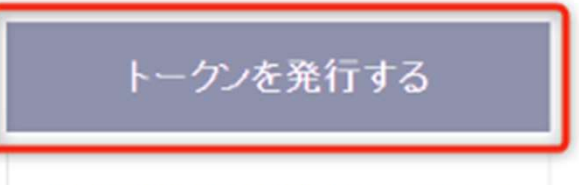

LINE Notify API Document

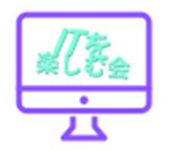

### <u>トークンの発行②</u>

5.トークン名(ここでは、 「Node-RED Bot」)を入力 して、トークルームは「1:1で LINE Notifyから通知を受け 取る」を選択し、「発行する」ボ タンをクリックします。

トークンを発行する トークン名を記入してください (通知の際に表示されます) Node-RED Bot 通知を送信するトークルームを選択してください O Search by group name 1:1でLINE Notifyから通知を受け取る ※バーソナルアクセストークンを公開すると、連携したトークルーム名とブロフィー ルの名前を第三者が取得出来るようになります。 発行する

トークンのコピー

#### 6.このトークンを使用して、LINE Notifyから 自分宛てにメッセージが送信できるようになり ました。

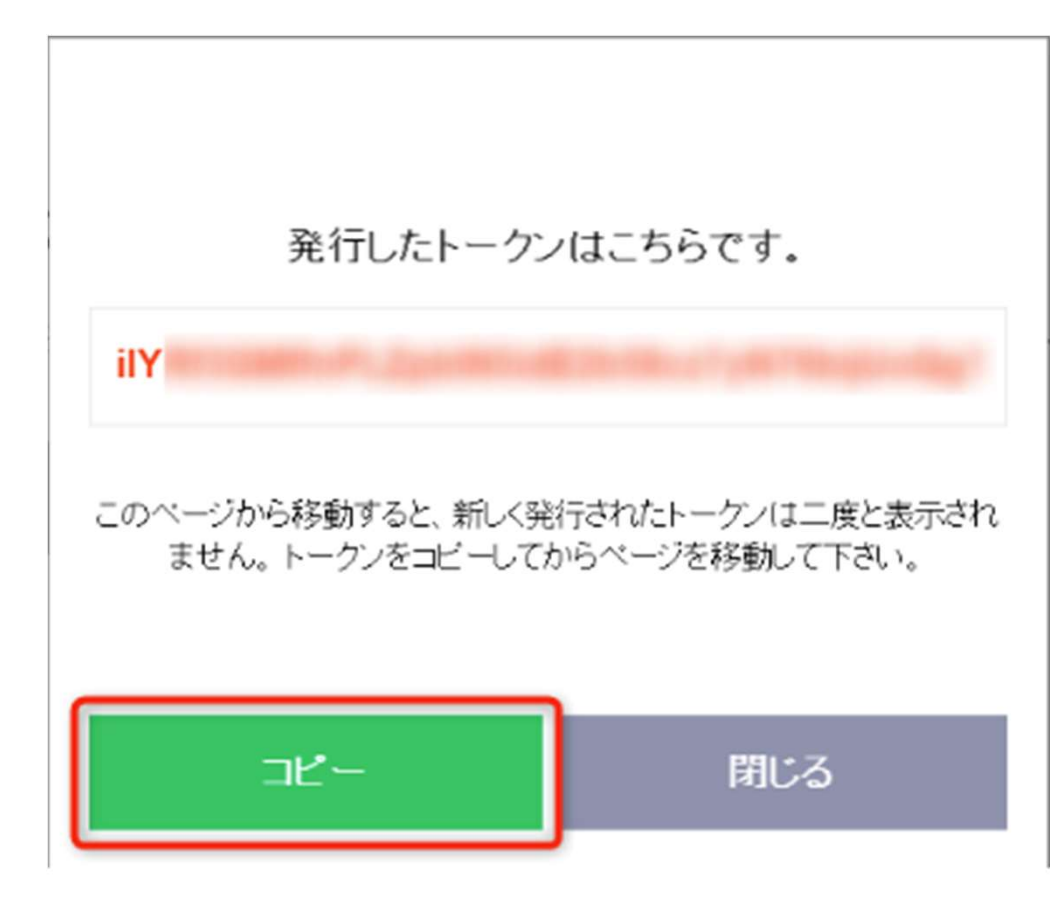

## <u>node-red-contrib-line-notifyの</u> インストール

1.Node-REDをWebブラウザで開きます。 2.右上にある「三」のボタンをクリックしてメニューを 開き、「パレットの管理」をクリックします。

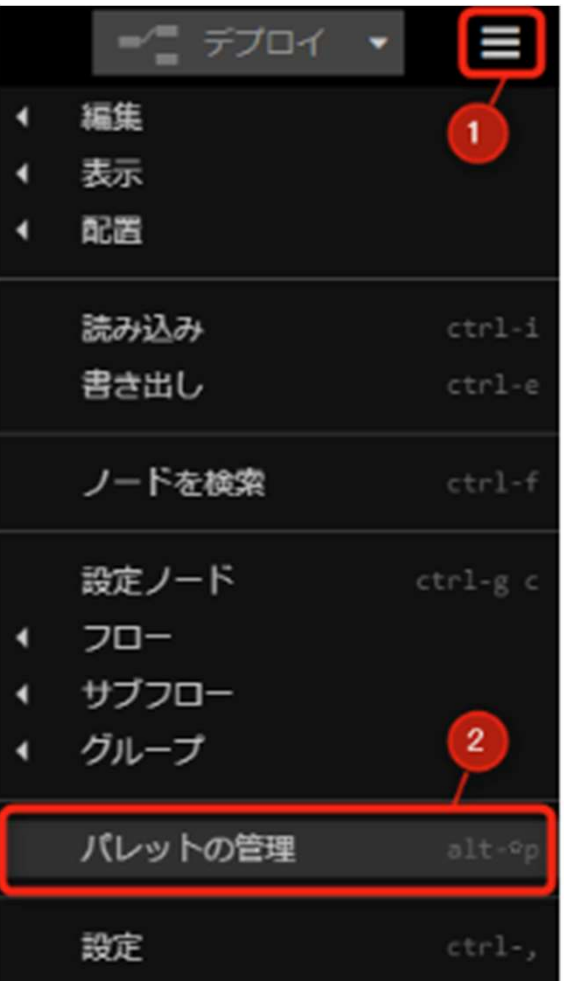

## <u>node-red-contrib-line-notifyの</u> インストール 続き

3.「ノードの追加」タブ を選択して、検索のテ キストボックスに「linenotify」と入力します。

4.検索されたノードから 「node-redcontrib-linenotify」の「ノードを追 加」ボタンをクリックしま す。

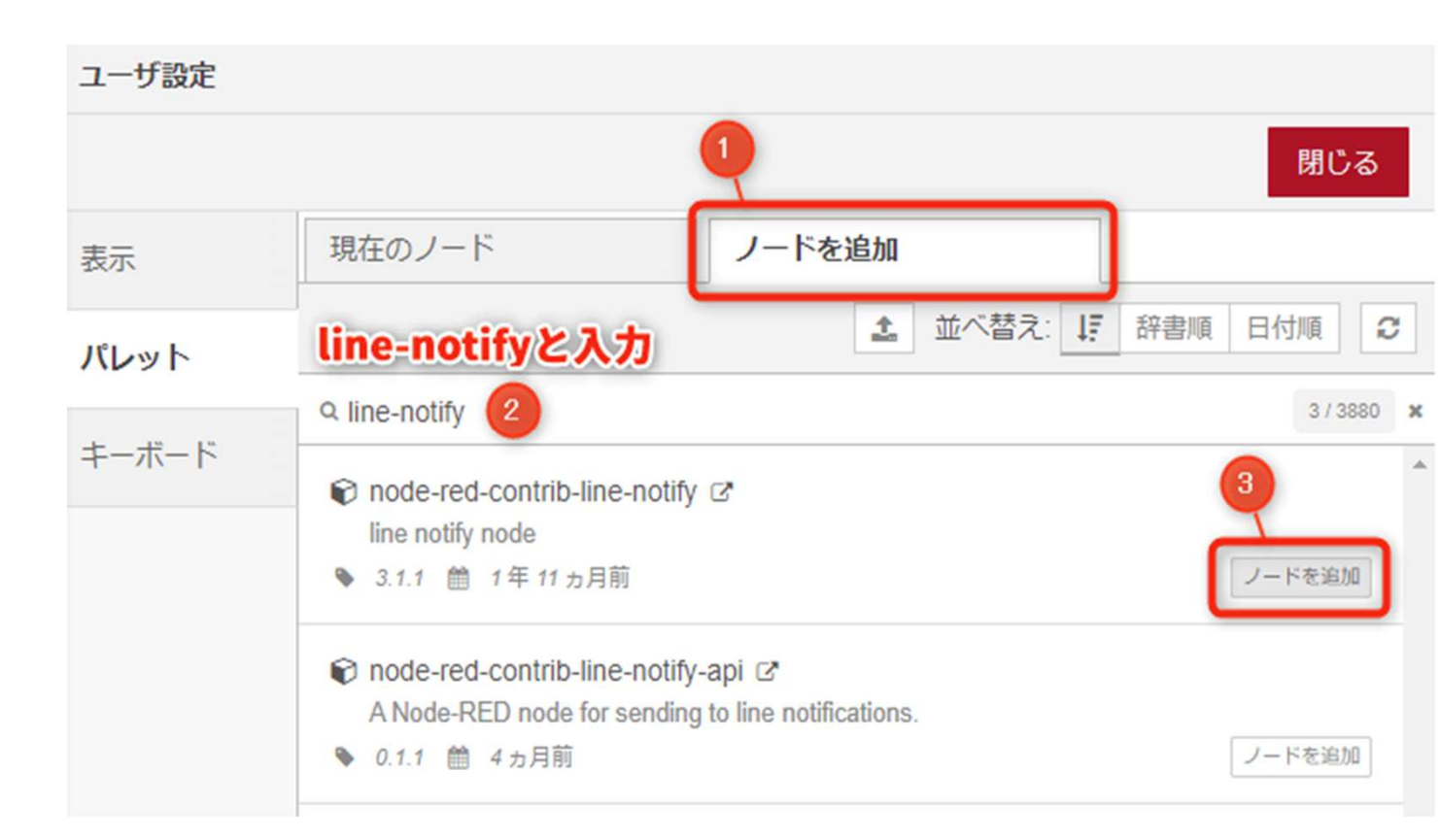

# <u>パレット LINEグループ</u>

#### 4.パレットの「LINE」グループに「line-notify」ノー ドが追加されます。

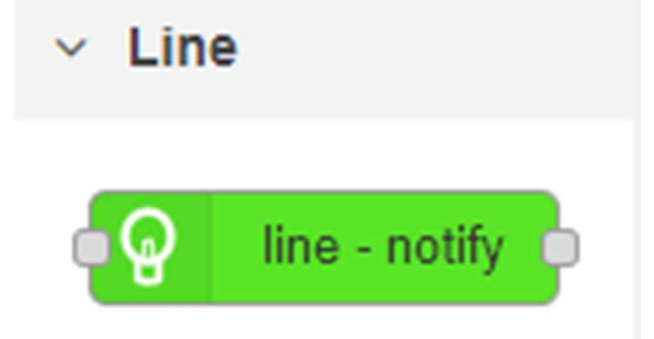

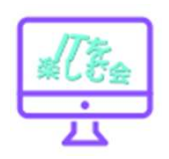

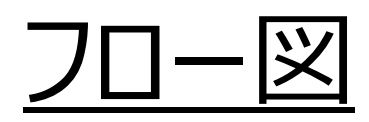

# 1.Node-REDのワークスペースに以下のノードを 追加し、図のように配置します。 1.injectノード 2.line-notifyノード 3.debugノード

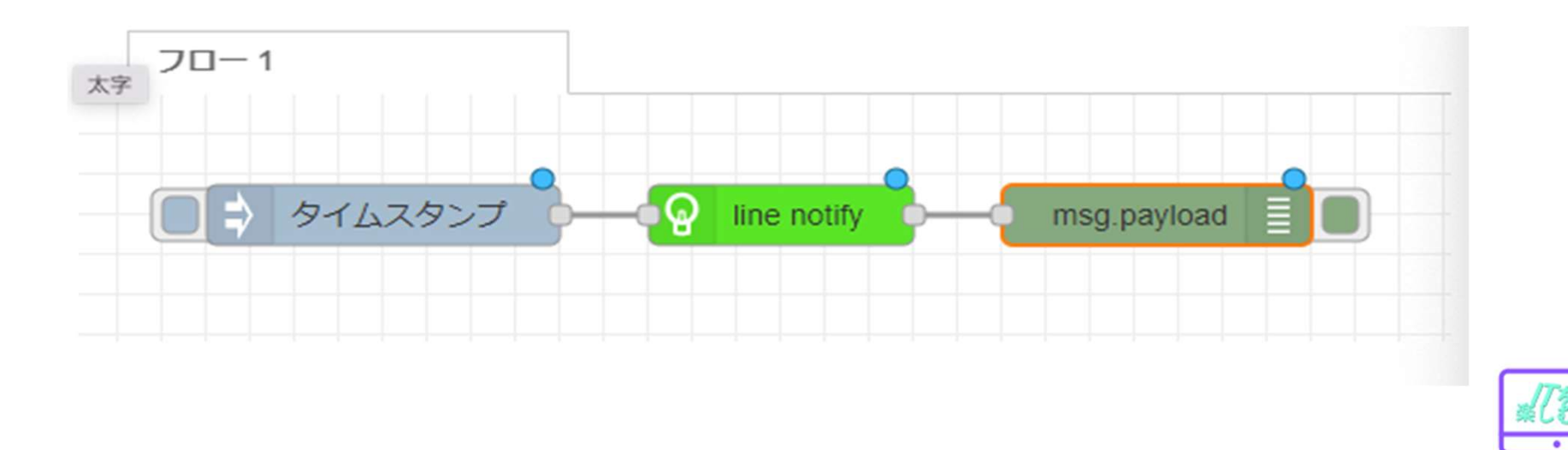

ノードの編集

# 2.line-notifyノードをダブルクリックして、「新規に linetokenを追加」をクリックします。

| line-notify ノード | を編集               |       |
|-----------------|-------------------|-------|
| 削除              |                   | 中止 完了 |
| ☆ プロバティ         |                   |       |
|                 |                   |       |
| Name            | Name              |       |
| Q トークン          | 新規に linetoken を追加 | ~ #   |
| ■ タイプ           | メッセージのみ           | ~     |

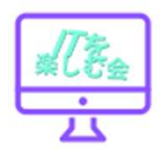

## アクセストークン

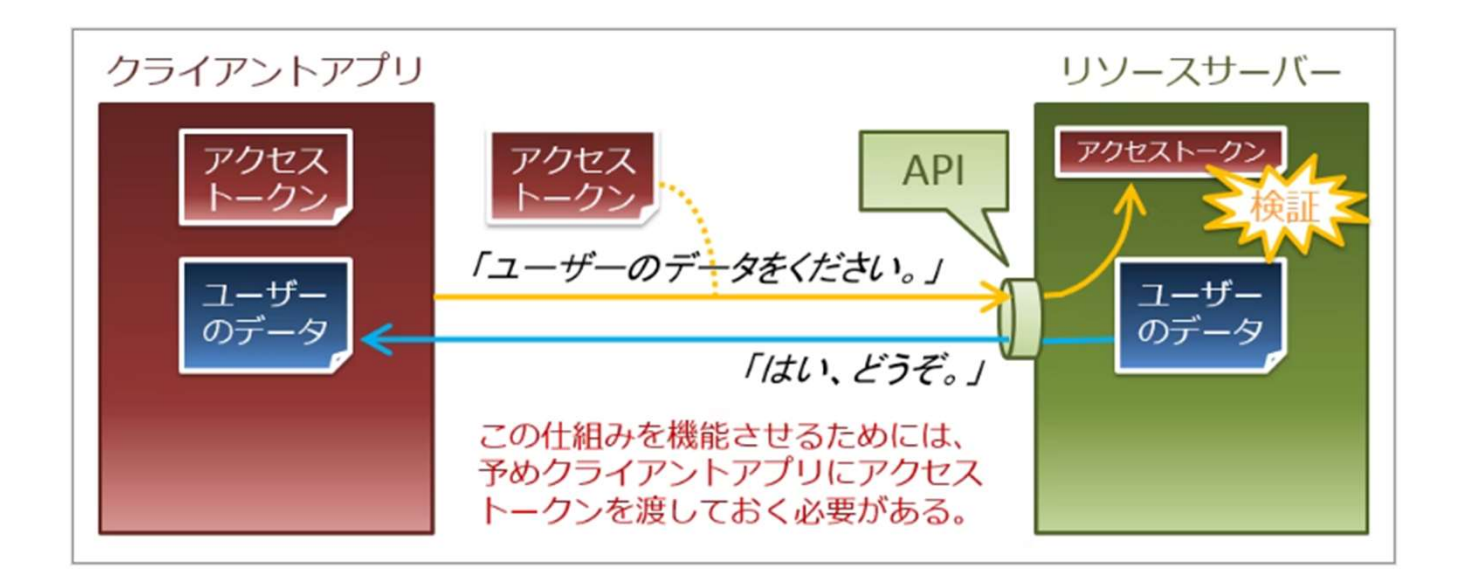

LINEログインAPIで管理するアクセストークンは、LINEプ ラットフォームに保存されているユーザー情報(例: ユーザーID、表示名、プロフィール画像、およびステー タスメッセージ)を利用することを、アプリが許可され ていることを示します。

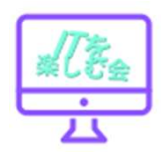

### <u>アクセストークンの貼付</u>

# 3.アクセストークンに先程コピーしたLINEのトークンを貼り付け、「追加」ボタンをクリックします。

| line-notify ノードを編集 > 新規に linetoken 設定ノードを追加 |      |  |    |    |
|---------------------------------------------|------|--|----|----|
|                                             |      |  | 中止 | 追加 |
| ☆ プロバティ                                     |      |  |    | ۵  |
| Name                                        | Name |  |    |    |
| アクセストークン                                    | ÎIY  |  |    |    |

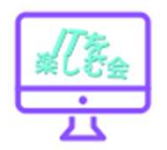

<u>送信メッセージ</u> 設定

4.メッセージの枠内に送信したい 内容を入力して、「完了」ボタンを クリックします。

| 削除               |            | 中止完了 |
|------------------|------------|------|
| \$ プロパティ         |            |      |
| Name             | Name       |      |
| <b>み</b> トークン    | line token | ~    |
| ■ タイプ            | メッセージのみ    | ~    |
| ● メッセージ          |            |      |
| ● メッセージ<br>1 メッセ | ージです。      |      |
| ● メッセージ<br>1 メッセ | ージです。      |      |

# <u>デプロイ</u>

#### 5.「デプロイ」ボタンをクリックします。

|           | ✓ デプロイ 👻 |   |
|-----------|----------|---|
| i 情報      | i / 🕸 🏟  | • |
|           | Q ノードを検索 | - |
| > フロー     |          | - |
| > サブフロー   |          |   |
| > グローバル設定 | シード      |   |

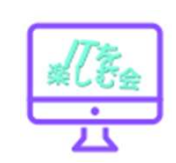

### <u>完成したフローです</u>

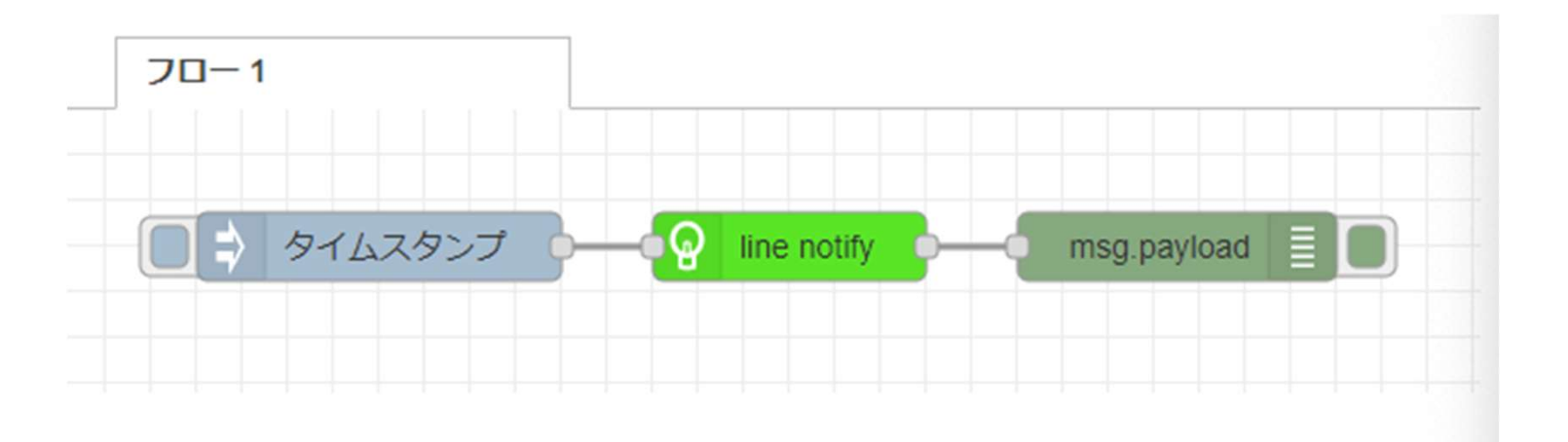

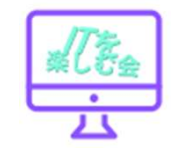

## <u> Jsonファイル</u>

#### 作成したフローのJSONを以下に 貼っておきます。

Node-REDのメニューから「読み 出し」->「クリップボード」で配置 することができます。

line-notifyノードのアクセストー クンは再設定してください。 [{"id":"e6db9f187c5f1b24","type":"linenotify","z":"4d5dad1573c7a3cc","name":"","message":" メッセージです。

","contentType":"message","imageThumbnail":"","image Url":"file://./image/LINE\_logo.png","sticker":"default"," stickerPackageld":"1","stickerld":"1","silent":false,"cred s":"f316cf6fcc0126c0","x":320,"y":160,"wires":[["81cd1a 5b10bedee1"]]},{"id":"e4aa08b16f433e77","type":"inject ","z":"4d5dad1573c7a3cc","name":"","props":[{"p":"payl oad"},{"p":"topic","vt":"str"}],"repeat":"","crontab":"","on ce":false,"onceDelay":0.1,"topic":"","payload":"","payloa dType":"date","x":140,"y":160,"wires":[["e6db9f187c5f1b 24"]]},{"id":"81cd1a5b10bedee1","type":"debug","z":"4d 5dad1573c7a3cc","name":"","active":true,"tosidebar":tru e,"console":false,"tostatus":false,"complete":"false","sta tusVal":"","statusType":"auto","x":490,"y":160,"wires":[]} ,{"id":"f316cf6fcc0126c0","type":"linetoken","name":"","c redentials":{}}]

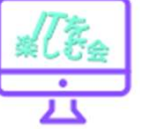

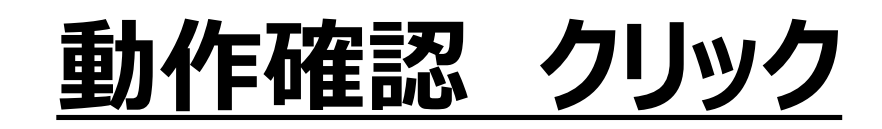

injectノードの左側のボタンをクリックすると、LINE ヘメッセージが送信されます。

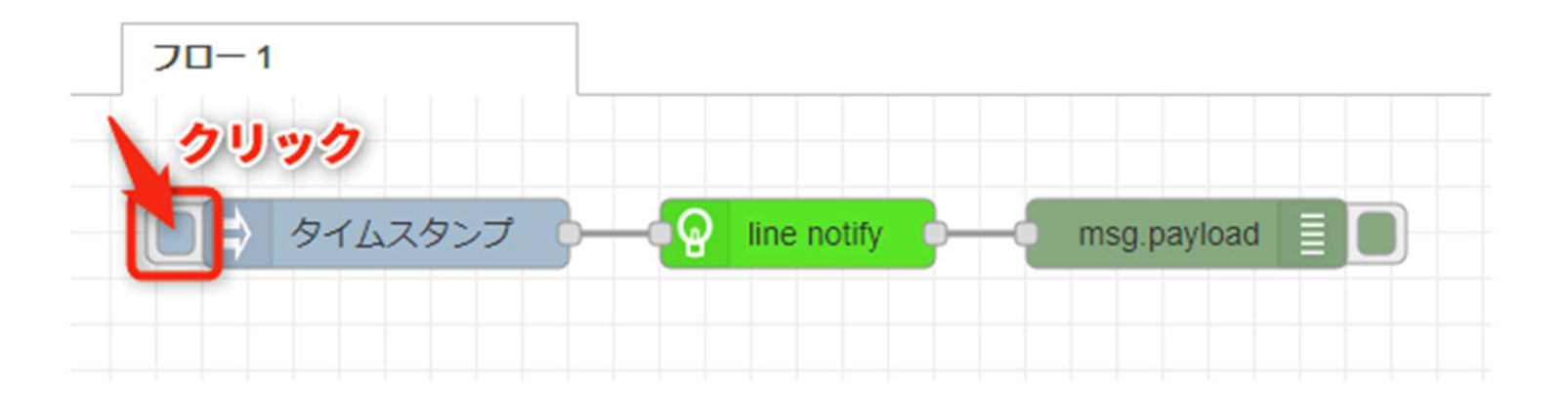

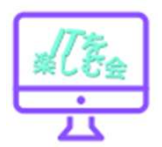

### 動作確認 結果

#### このように、Node-REDでは、line-notifyノードに アクセストークンを設定するだけで、簡単にメッセージ を送信することができます。

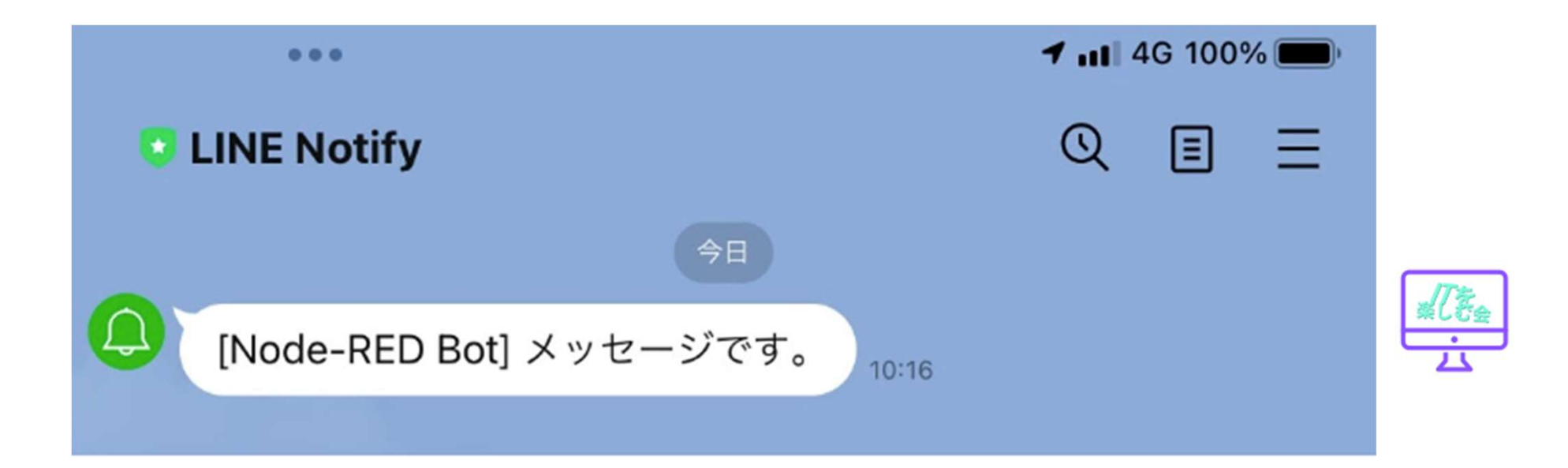